# H28K TF 卡固件烧录说明

更多资料请访问: <u>https://www.nas-ya.com/</u>

无内置存储版本,可以参考本文。

有内置存储版本的 H28K,我们推荐在内置存储运行系统。

- TF 卡中运行系统可能存在以下问题:
- 1, 某些 TF 卡的兼容性不佳, 导致无法启动系统或者不稳定。
- 2, 某些固件未针对 TF 卡启动经行优化, 导致无法启动系统或者不稳定。

#### 一、准备材料

- 驱动: **I**Rockchip\_DriverAssitant\_v5.1.1.zip (无内置存储版本无需准备)
- 刷机工具: **◎**RKDevTool\_Release\_v2.84.zip (无内置存储版本无需准备)
- 一台 windows 电脑 (仅限 windows 7/10,不可使用 windows 11 和苹果系统)
- Loader文件: ●H28K-Boot-Loader.bin (无内置存储版本无需准备)
- TF卡烧录工具: **(**balenaEtcher-Setup-1.18.11.exe
- 固件:在此页面下载 <u>https://www.nas-ya.com/121.html</u>
- 卡针或尖锐物品: (无内置存储版本无需准备)

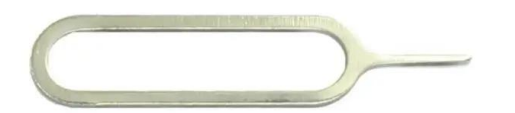

● 一条 TYPE A to C 数据线: (无内置存储版本无需准备)

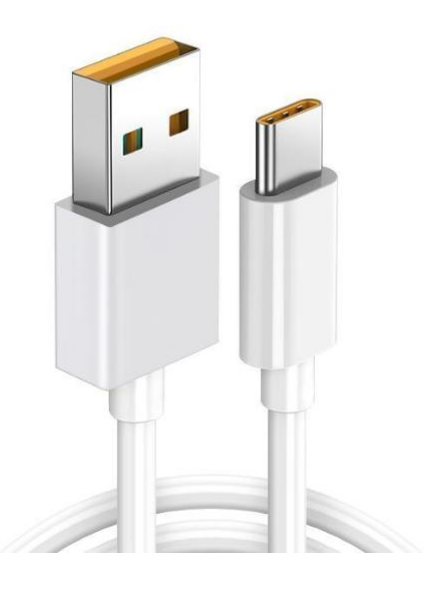

## 二, 擦除 Flash

擦除 H28K 内部存储上的数据后,可以启动 TF 卡上的系统。 无内置 EMMC 存储版本的 H28K 无需擦除。

### 1、安装驱动

解压 Rockchip\_DriverAssitant\_v5.1.1.zip, 在【DriverAssitant\_v5.11】文件夹中双 击【DriverInstall.exe】, 然后点击'驱动安装'。

| ● 瑞芯微驱动助手 v5.1.1 | ×                  |
|------------------|--------------------|
|                  |                    |
| 和历史中学生           | 2077-h41#k         |
| 30400父太          | <u>ب</u> #باط(/436 |
|                  |                    |
|                  |                    |
| 5                |                    |

### 2、进入 Maskrom 模式

解压 RKDevTool\_Release\_v2.84.zip,进入 RKDevTool\_Release\_v2.84 文件夹,点击 打开 RKDevTool.exe(瑞芯微开发工具)。

- 2.1, 断开电源和所有数据线, 取出 TF 卡。
- 2.2, 用牙签或者卡针插入带有扳手的孔, 按住孔中的按键不要松开。

2.3, 使用 type-c 线连接设备和电脑, 在瑞芯微开发工具中看到【发现一个 MASKROM 设备】相关字样,则连接成功。此时可以松开卡针。

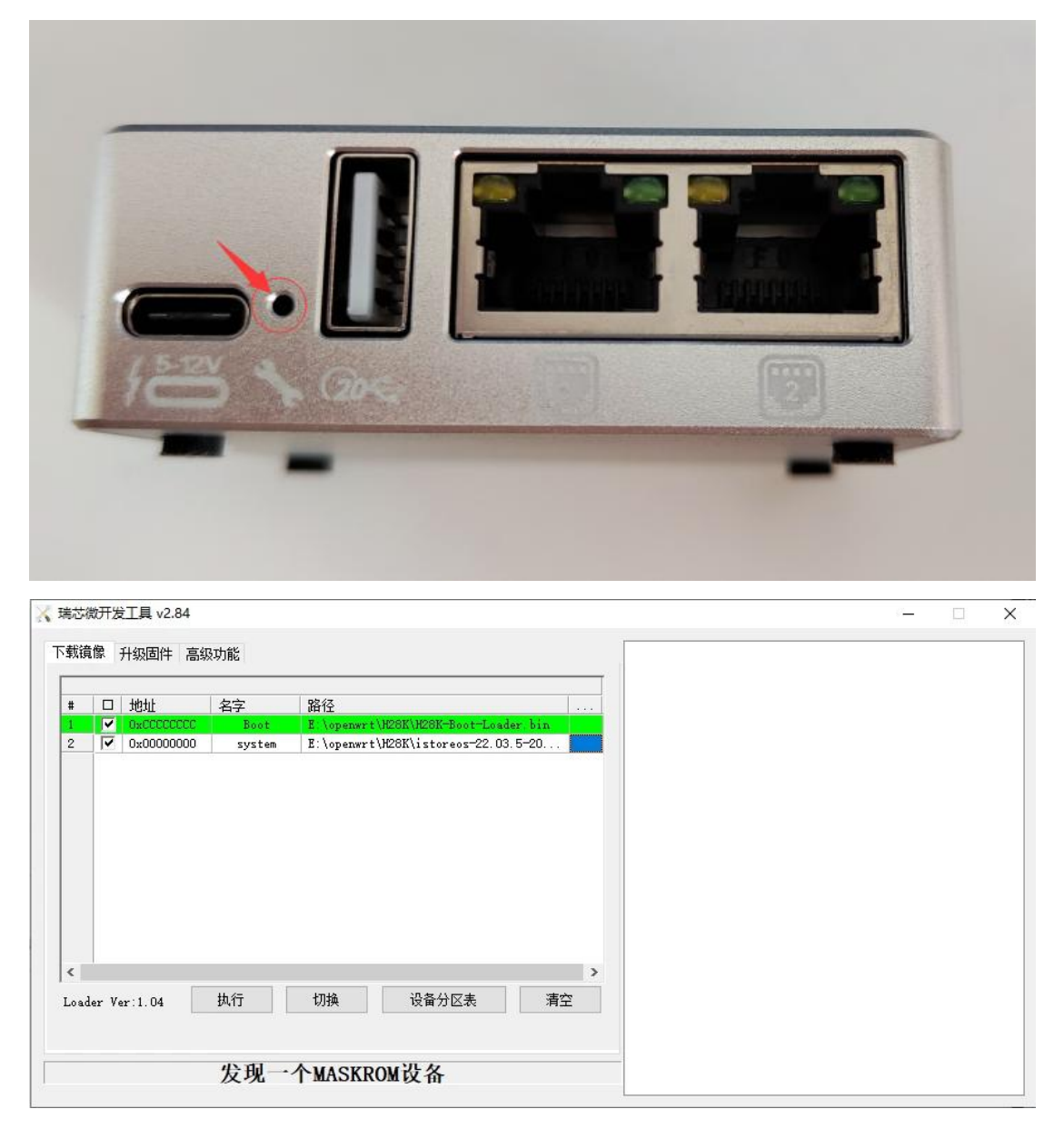

#### 3、执行擦除 Flash

3.1, 在【升级固件】选项卡中点击 固件 按钮, 导入 H28K-Boot-Loader.bin 文件 3.2, 然后点击 擦除 Flash 按钮, 开始擦除 flash。擦除成功之后会弹出成功弹框。

| 🔀 瑞芯微开发工具      | Į v2.84    |            |                   | <i></i> | <i>1</i> 2 |  | 8 <u>—</u> 8 | × |
|----------------|------------|------------|-------------------|---------|------------|--|--------------|---|
| 下载镜像升级         | 固件 高级功能    | ii.        | -                 | 2 点击    | 察除         |  |              |   |
| 固件             | 升级         | 切换         | 擦除Flash           |         |            |  |              |   |
| <b>一</b> 固件版本: | 12.0.00    | Loader)    | 版本: 1.04          | 芯片信息:   | RK3528     |  |              |   |
| 固件:            | E:\openwrt | +\H28K\H28 | K-Boot-Loader. bi | n       |            |  |              |   |
| 1 (1)          | 子人又件       |            |                   |         |            |  |              |   |
|                |            |            |                   |         |            |  |              |   |
|                |            |            |                   |         |            |  |              |   |
|                |            |            |                   |         |            |  |              |   |
|                |            |            |                   |         |            |  |              |   |
|                | 2          | <b> </b>   | 个 MASKROM         | 设备      |            |  |              |   |

## 三, TF 卡刷入固件

打开 balenaEtcher,导入固件镜像,选择 TF 卡对应的磁盘,点击【烧录】,等待一两分钟写入完成。

请注意:固件一般是 img 格式,gz、7z 等格式是压缩包,请务必解压后刷 img 文件

| 😚 balenaEtcher |                 | - 🗆 X      |
|----------------|-----------------|------------|
|                | 🎓 balena Etcher | ¢ 0        |
| +              |                 | — <b>f</b> |
| ■ 从文件烧录        | 选择目标磁盘          | 现在烧录!      |
| の 从在线地址烧录      |                 |            |
| ● 克隆磁盘         |                 |            |
|                |                 |            |
|                |                 |            |

|              | ner                       |        |         |                           |     |    | $\times$ |
|--------------|---------------------------|--------|---------|---------------------------|-----|----|----------|
|              |                           |        | 😚 bal   | lena <mark>Etche</mark> r |     | \$ | ?        |
| 选择           | ¥目标磁盘 <sub>期2个</sub>      |        |         |                           |     |    |          |
|              | 名称                        |        | 大小      | 位置                        |     |    |          |
|              | SD Card Reader USB Device |        | 7.99 GB | E:\                       |     |    |          |
| ✔ 显          | 示1个隐藏的磁盘                  | Cancel |         |                           | 选定1 |    |          |
| 😚 balenaEtcl | her                       |        |         |                           |     |    |          |
|              |                           |        |         |                           |     | -  | $\times$ |
|              |                           |        | 😚 bal   | ena Etcher                |     | \$ | ×        |

设备断电,插上 TF 卡,使用 DC 供电启动机器,需要一点时间启动,如果 5 分钟内无法没有启动则尝试断电重启

提示:固件刷入之后, TF 部分分区 windows 将不可识别,不可以当作正常存储卡使用。 你可以使用 SDFormatterha 重新格式化,恢复为普通存储卡。